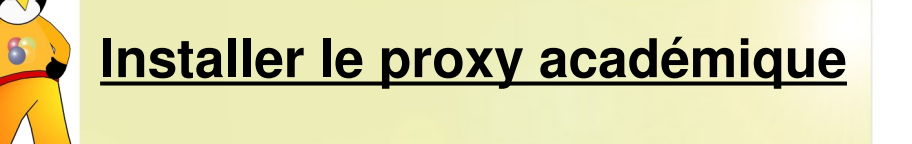

Pour protéger assurer la sécurité des navigations sur internet, il est indispensable et obligatoire d'utiliser le proxy élaboré par l'Académie d'Orléans-Tours. Pour ce faire, il faut configurer votre navigateur comme tel :

## 1. Pour Mozilla Firefox

Cliquer sur outils → options → Avancé puis choisir **Paramètres** 

|                       |                                                             |                                                                                                  |                                                                                                    |                                                                              |                                                                                                    | 2                                                                                                    |
|-----------------------|-------------------------------------------------------------|--------------------------------------------------------------------------------------------------|----------------------------------------------------------------------------------------------------|------------------------------------------------------------------------------|----------------------------------------------------------------------------------------------------|----------------------------------------------------------------------------------------------------|
|                       |                                                             | 5                                                                                                | <u>_</u>                                                                                                    |                                                                              | ( <u>)</u>                                                                                                    |                                                                                                    |
| Onglets               | Contenu                                                     | Flux                                                                                             | Vie privée                                                                                                    | Sécurité                                                                     | Avancé                                                                                                    |                                                                                                    |
| éseau Misi            | es à jour Ch                                                | iffrement                                                                                        |                                                                                                    |                                                                              |                                                                                                    |                                                                                                    |
| xion<br>urer la façor | n de se conne                                               | ecter à Int                                                                                      | ernet de Firefi                                                                                                    | x                                                                            |                                                                                                    | Paramètres                                                                                                    |
| jusqu'à 5             | i0 Mo d'                                                    | 'espace dis                                                                                      | que pour le ca                                                                                                    | che                                                                          | Net                                                                                                    | toyer maintenant                                                                                                    |
|                       |                                                             |                                                                                                  |                                                                                                    |                                                                              |                                                                                                    |                                                                                                    |
|                       | Onglets<br>éseau Misi<br>xion<br>urer la façor<br>jusqu'à E | Onglets Contenu<br>éseau Mises à jour Ch<br>xion<br>urer la façon de se connu<br>jusqu'à 50 Mo d | Onglets Contenu Flux<br>éseau Mises à jour Chiffrement<br>xion<br>urer la façon de se connecter à Intr<br>jusqu'à 50 Mo d'espace dis | Image: Contenu  Flux  Vie privée    Óseau  Mises à jour  Chiffrement    xion | Image: Contenu  Flux  Vie privée  Sécurité    Ónglets  Contenu  Flux  Vie privée  Sécurité    Éseau  Mises à jour  Chiffrement  Sécurité    xion  urer la façon de se connecter à Internet de Firefox  Securité    jusqu'à  50  Mo d'espace disque pour le cache | Image: Contenu  Flux  Vie privée  Sécurité  Avancé    Óseau  Mises à jour  Chiffrement  Sécurité  Avancé    xion  urer la façon de se connecter à Internet de Firefox  Internet de Firefox  Net    jusqu'à  50  Mo d'espace disque pour le cache  Net |

Choisir ensuite **Configuration manuelle du proxy** (1) et inscrire l'adresse indiquée (2) puis le port (3). Cocher la case **Utiliser ce serveur proxy pour tous les protocoles** (4)

|   | Proxy <u>H</u> TTP :         | proxy-ecoles.ac-orleans-tours.fr                                                  | Port :          | 3128 |  |
|---|------------------------------|-----------------------------------------------------------------------------------|-----------------|------|--|
|   |                              | Utiliser ce serveur proxy pour tous les protocoles                                |                 |      |  |
|   | Proving L:                   | proxy-ecoles.ac-orleans-tours.fr                                                  | Port :          | 3128 |  |
|   | Proxy ETP :                  | proxy-ecoles.ac-orleans-tours.fr                                                  | Po <u>r</u> t : | 3128 |  |
|   | Proxy gopher :               | proxy-ecoles.ac-orleans-tours.fr                                                  | Port :          | 3128 |  |
| 4 | Hôte SO <u>C</u> KS :        | proxy-ecoles.ac-orleans-tours.fr                                                  | Por <u>t</u> :  | 3128 |  |
|   |                              | € SOCKS v4 € SOCKS ¥5                                                             |                 |      |  |
|   | Pas de pro <u>x</u> y pour : | localhost, 127.0.0.1                                                              |                 |      |  |
|   |                              | Exemples : .mozilla.org, .asso.fr, 192.168.1.0/24<br>ation automatique du proxy : | 1 22            | 1    |  |

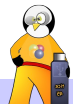

Dans la boîte de dialogue qui apparaît à la connexion suivante, renseigner votre nom d'Utilisateur (l'UAI = l'ex-RNE) de votre école, puis le mot de passe qui vous a été attribué.

| ? | Entrez le nom et le mot de passe pour le proxy « Squid Proxy-Caching Web Server » à<br>proxy-ecoles ac-orleans-tours fr:3128 |  |
|---|----------------------------------------------------------------------------------------------------|--|
|   | Utilisateur :                                                                                                    |  |
|   |                                                                                                    |  |
|   | Mot de passe :                                                                                                    |  |
|   |                                                                                                    |  |

Cocher la case pour que Firefox retienne le mot de passe.

2.

## Pour Internet Explorer

Cliquer sur Outils  $\rightarrow$  options internet puis choisir l'onglet **Connexions** 

| ptions Internet                                                                                        | Uptions Internet                                                                        | ?    |
|----------------------------------------------------------------------------------------------------|-----------------------------------------------------------------------------------------|------|
| Général Sécurité Confidentialité Contenu Connexions Programmes Avancé                                  | Général Sécurité Confidentialité Contenu Connexions Programmes Av                       | ancr |
| Page de démarrage                                                                                      | Pour configurer une connexion Internet,                                                 |      |
| vous pouvez choisir la page a utiliser comme page de demairage.                                        | Cliquez sur Configurer.                                                                 |      |
| Adresse : Imicrosoft.com/isapi/redir.dll?prd=ie&pver=5.5&ar=msnhome                                    | Options de numérotation et paramètres de réseau privé virtuel                           |      |
| Page actuelle Page par défaut Page vierge                                                              | Ajouter                                                                                 |      |
| Fichiers Internet temporaires                                                                          | Supprimer                                                                               |      |
| Les pages Web que vous consultez sont stockées dans un dossier pour<br>Les pages utérieur plus rapide. | Cliquez sur Paramètres si vous devez configurer un<br>serveur proxy pour une connexion. |      |
| Supprimer les cookies Supprimer les fichiers Paramètres                                                | Ne jamais établir de connexion                                                          |      |
|                                                                                                    | C Établir une connexion s'il n'existe pas de connexion réseau                           |      |
| Historique                                                                                             | C Toujours établir la co <u>n</u> nexion par défaut                                     |      |
| récemment affichées, afin d'y accéder rapidement.                                                      | Paramètres par défaut actuels : Aucun Par défaut                                        |      |
| Jours pendant lesquels ces 20 🛨 Effacer l'Historique                                                   | ☐ ⊻érifier la sécurité du système avant de composer un numéro                           |      |
|                                                                                                    | Paramètres du réseau local                                                              |      |
| Couleurs Polices Langues Accessibilité                                                                 | Les paramètres du réseau local ne s'appliquent Paramètres réseau                        |      |
|                                                                                                    | sur le bouton Paramètres ci-dessus pour définir La                                      |      |
|                                                                                                    | options de numérotation.                                                                |      |
|                                                                                                    |                                                                                         |      |
| OK Annuler Appliquer                                                                                   | OK Annuler Appl                                                                         | que  |

Choisir ensuite **Paramètres réseau...** 

Cocher ensuite la case *Serveur proxy*, Entrer l'adresse : **proxy-ecoles.ac-orleans-tours.fr** et le port : **3128** Enfin cliquer deux fois sur **OK** 

Dans la boîte de dialogue qui apparaît à la connexion suivante, renseigner votre nom d'Utilisateur (l'UAI = l'ex-RNE) de votre école, puis le mot de passe qui vous a été attribué.

| t de p   |                                                               |
|----------|---------------------------------------------------------------|
| <b>?</b> | Entrez votre nom distrisateur et votre mot de passe.          |
| 3        | Pare-feu : proxy-ecoles.ac-orleans-tours.fr                   |
|          | Domaine Squid Proxy-Caching Web Server                        |
|          |                                                               |
|          | Nom de l'utilisateur                                          |
|          | Mot de passe                                                  |
|          | Enregistrer ce mot de passe dans votre liste de mots de passe |
|          | OK Appuler                                                    |

| aramètres du réseau local                                                                                                    |                                                                                                    | ?                                                                                 |
|----------------------------------------------------------------------------------------------------|----------------------------------------------------------------------------------------------------|-----------------------------------------------------------------------------------|
| Configuration automatique                                                                                                    |                                                                                                    |                                                                                   |
| La configuration automatique garantir leur utilisation, désact                                                                                                    | peut annuler les paramé<br>tivez la configuration au                                                                 | ètres manuels. Pour<br>tomatique.                                                 |
| Détecter automatiquemen                                                                                                    | nt les paramètres de con                                                                                             | nexion                                                                            |
| 🔲 Utiliser un script de config                                                                                                    | juration automatique                                                                                                 |                                                                                   |
| Adresse                                                                                                    |                                                                                                    |                                                                                   |
| Serveur proxy                                                                                                    |                                                                                                    |                                                                                   |
| Serveur proxy<br>Utiliser un serveur pro <u>xy</u> po<br>s'appliqueront pas à des c<br>connexions VPN).                                                                   | our votre réseau local (c<br>onnexions d'accès à dis                                                                 | es paramètres ne<br>stance ou à des                                               |
| Serveur proxy<br>Utiliser un serveur pro <u>x</u> y po<br>s'appliqueront pas à des c<br>connexions VPN).<br>Adr <u>e</u> sse : <b>proxy-ecoles</b> .                      | our votre réseau local (c<br>onnexions d'accès à dis<br>ac-or P <u>o</u> rt : 3128                                   | es paramètres ne<br>stance ou à des<br>Ava <u>n</u> cé                            |
| Serveur proxy<br>Utiliser un serveur pro <u>xy</u> po<br>s'appliqueront pas à des c<br>connexions VPN).<br>Adr <u>e</u> sse : proxy-ecoles.                               | our votre réseau local (c<br>onnexions d'accès à dis<br>ac-or P <u>o</u> rt : 3128<br>veur proxy pour les adre       | es paramètres ne<br>stance ou à des<br><u>Avan</u> cé                             |
| Serveur proxy<br>Utiliser un serveur pro <u>xy</u> po<br>s'appliqueront pas à des c<br>connexions VPN).<br>Adr <u>e</u> sse : [proxy-ecoles.]<br>Ne pas utiliser de ser   | our votre réseau local (c<br>connexions d'accès à dis<br>ac-or P <u>o</u> rt : 3128<br>veur proxy pour les adre      | es paramètres ne<br>stance ou à des<br><u>Avancé</u><br>esses jocales             |
| Serveur proxy<br>Utiliser un serveur pro <u>xy</u> po<br>s'appliqueront pas à des c<br>connexions VPN).<br>Adr <u>e</u> sse : [proxy-ecoles.]<br>☐ Ne pas utiliser de ser | our votre réseau local (c<br>onnexions d'accès à dis<br>ac-or P <u>o</u> rt : 3128<br>veur proxy pour les adre<br>OK | es paramètres ne<br>stance ou à des<br><u>Avan</u> cé<br>esses Jocales<br>Annuler |

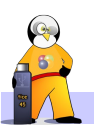